## OneWelbeck

## Checking results high-quality images from Compucare

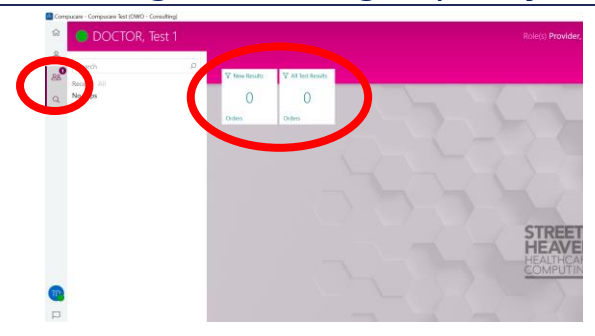

1. Log into Compucare and click on the 'People tab':

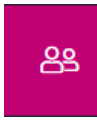

- 2. The test result panes will highlight how many new test results (orders) you have and how many you have ordered in total.
- 3. Click on the "New results" pane to view all the new test results.
- 4. Click on the "All Test Results" pane in order to check the tests which you have previously seen.

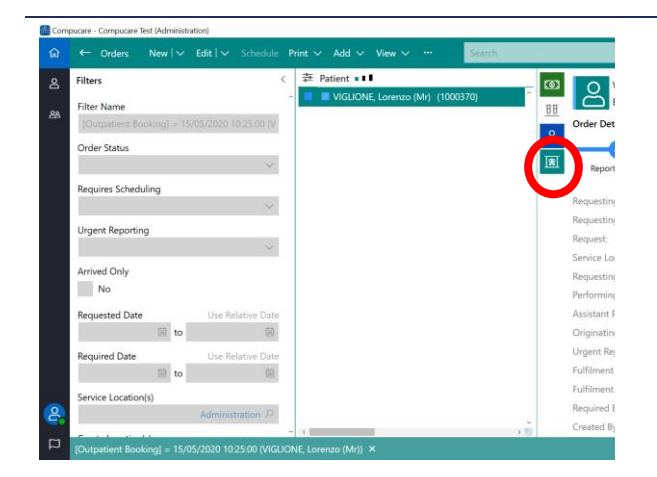

- 5. To search for a specific patient, type their family name into the green toolbar (top right).
- 6. To open the PDF report, right click on an order and click "View report".
- To view a high-quality image directly in PACS (Intelerad), select the relevant test and left click on the Green PACS Icon select (as shown by the screenshot):

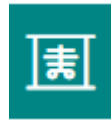

8. A new web page will open.

## enteleConnect.\*

- 9. The first time you open PACs, please login using your Welbeck username and password (the same credentials you use when you are on-site).
- 10. From now on (as you are logged in), in order to see images you just need to click on the PACs Icon in Compucare. You will be automatically redirected to the correct page.

Reminder: The first time you log-in you will be asked to accept T&Cs.

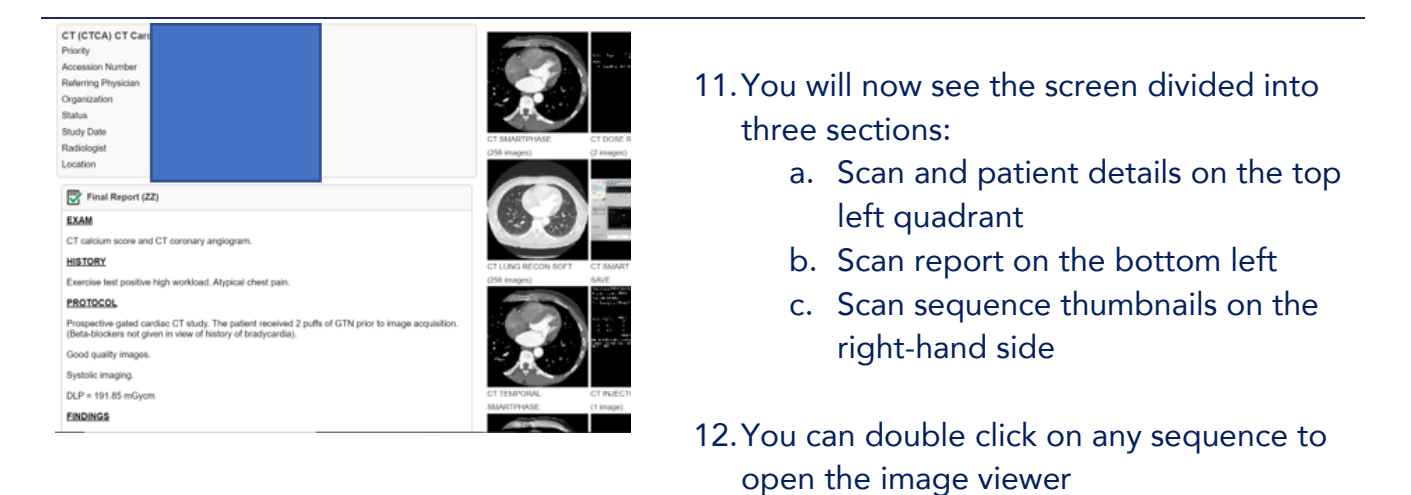